STEP-BY-STEP ADMISSIONS ONLINE VERIFICATION AND APPLICATION USER GUIDE – PHASE 1 (FOR PARENTS OF LEARNERS IN GRADE 7 IN PUBLIC ORDINARY SCHOOLS) (FRONT-END)

**2022 LEARNER ADMISSIONS APPLICATION PROCESS** 

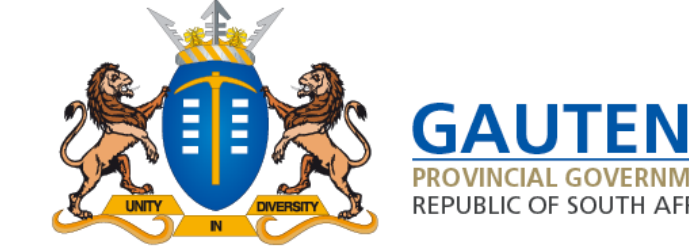

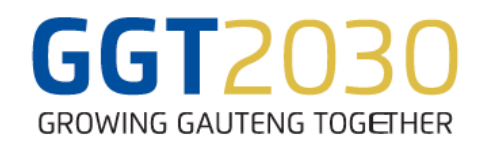

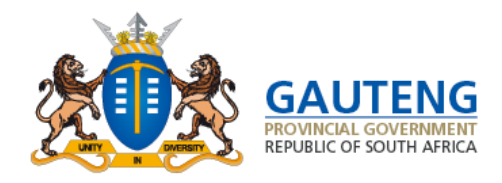

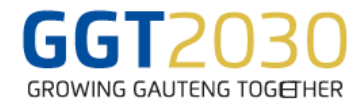

### LOGIN / REGISTER

To begin the Application process, the Parent must verify their information on the system to create an account by clicking on the *Verify* option on the Landing Page:

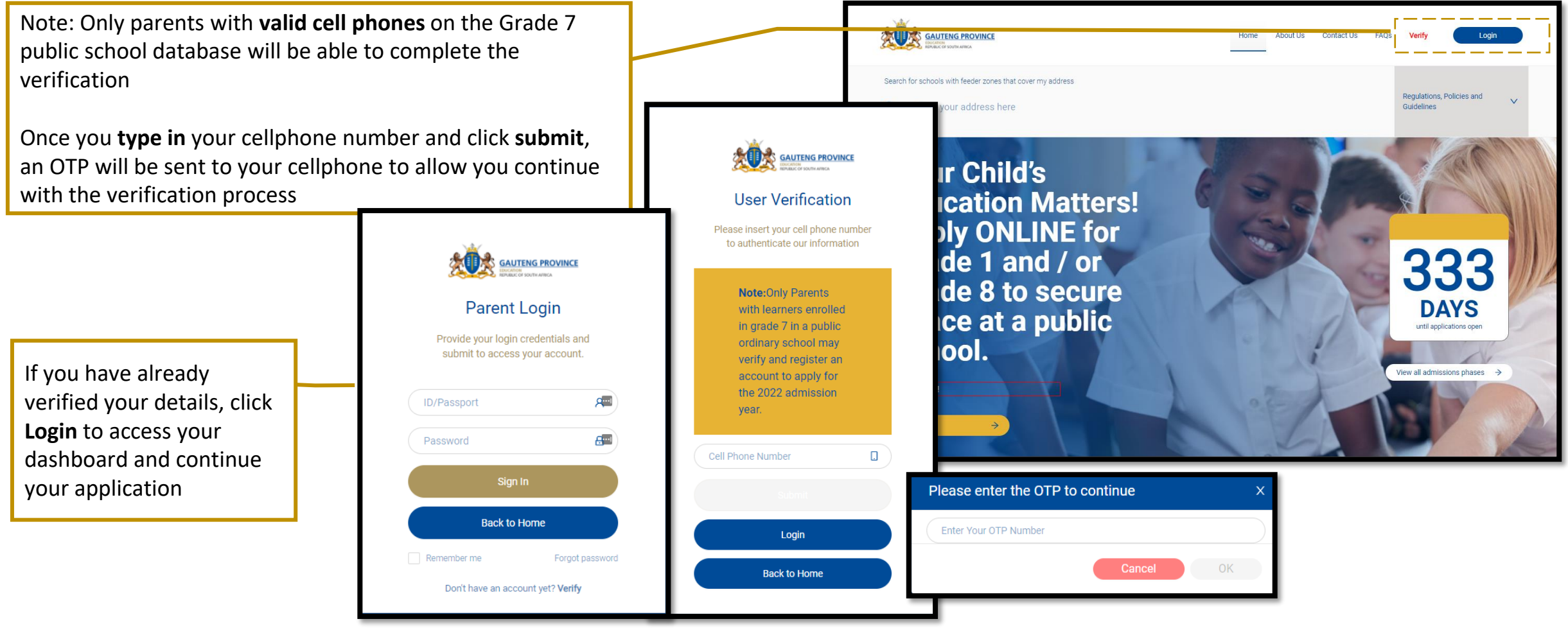

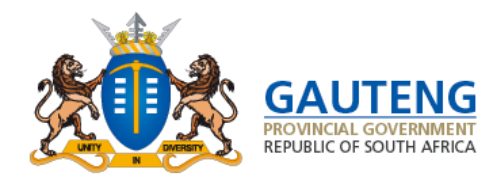

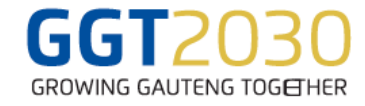

Complete the Parent verification form with your personal details: Nationality / Citizenship and Document Status

|                                                       |                                           |                                                              | Parent Verification Form                                                                                   |   |
|-------------------------------------------------------|-------------------------------------------|--------------------------------------------------------------|----------------------------------------------------------------------------------------------------|---|
|                                                       | Home About Us Contact Us FAQs Veelfy      | Login                                                        | Note:-Please complete the Parent/Guardian Information below<br>-All fields in this page must be completed. |   |
|                                                       | Step 1 of 2: Parent/Guardian Verification |                                                              | • Are you a Parent or Guardian?  Parent Guardian                                                           |   |
| 1                                                     | Parant Verification Form                  |                                                              | Are you a Bouth African ottaen?     Yes No     Ooyou have a Bouth African (c)*                             |   |
|                                                       | * An you a Parent of Guardian?            |                                                              | Yes     No     Prects/Guardiants (D Number     441328                                                      | 8 |
|                                                       | Parent     Guardian This field a regard   |                                                              | The field is regulated  Parent's Guardian's Date of Birth Doi/MA/YNYY                                      |   |
|                                                       |                                           |                                                              | Parents/Guardians Name     Name     This field is required                                                 | A |
|                                                       |                                           | and an and a second                                          | Parent's Guardian's Burneme     Burneme     This field is required                                         | A |
| Home About Us Conta<br>Simmonds Street, Marshall Town | at Una FAQa yang<br>Johannesburg. 2001    | Quick Links<br>High pressure schools<br>Terms and conditions | Gender     Male     Fernate     This field is repaired                                                     |   |
|                                                       |                                           |                                                              | ParethuGuardan's Celphone Number     0797540001     Bmal Address                                           | 3 |
|                                                       |                                           |                                                              | Email Address<br>Usename<br>Mattan                                                                         | 8 |
|                                                       |                                           |                                                              | Passord     Passord     Passord     The field is registed                                                  | • |
|                                                       |                                           |                                                              | Confirm Password     Repeat password     This field is expand                                              | ۲ |
|                                                       |                                           |                                                              |                                                                                                    |   |

- The parent is required to indicate the **relationship** with the learner before the full verification form is accessible
- Once the parent has indicated the relationship with the learner, a pre-populated form will be available for the parent to confirm **Parent Details**
- Note the pre-populated Parent Details is based on data that the parent provided to the school where his /her child is currently in Grade 7. The parent will be able to edit incorrect details such as their home address
- If the parent's ID number is incorrect or the child's details are incorrect, the parent will have to visit the school to have it corrected
- All fields that need to be completed by the parent are marked with a red asterisk. Once the required fields are completed , click Next Step
- The parents account has now been created and an SMS with the login credentials will be sent to the parent

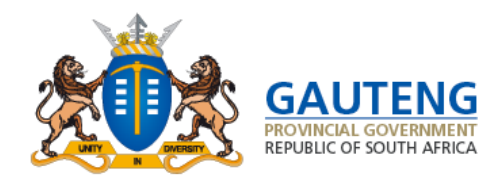

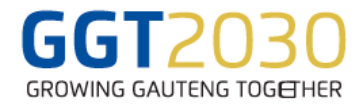

For Parent who are South African Citizens, the first 6 digits of the ID number are provided. The remaining 7 digits must be filled in by the parent. ID numbers are validated by the Department of Home Affairs (DHA Validation)

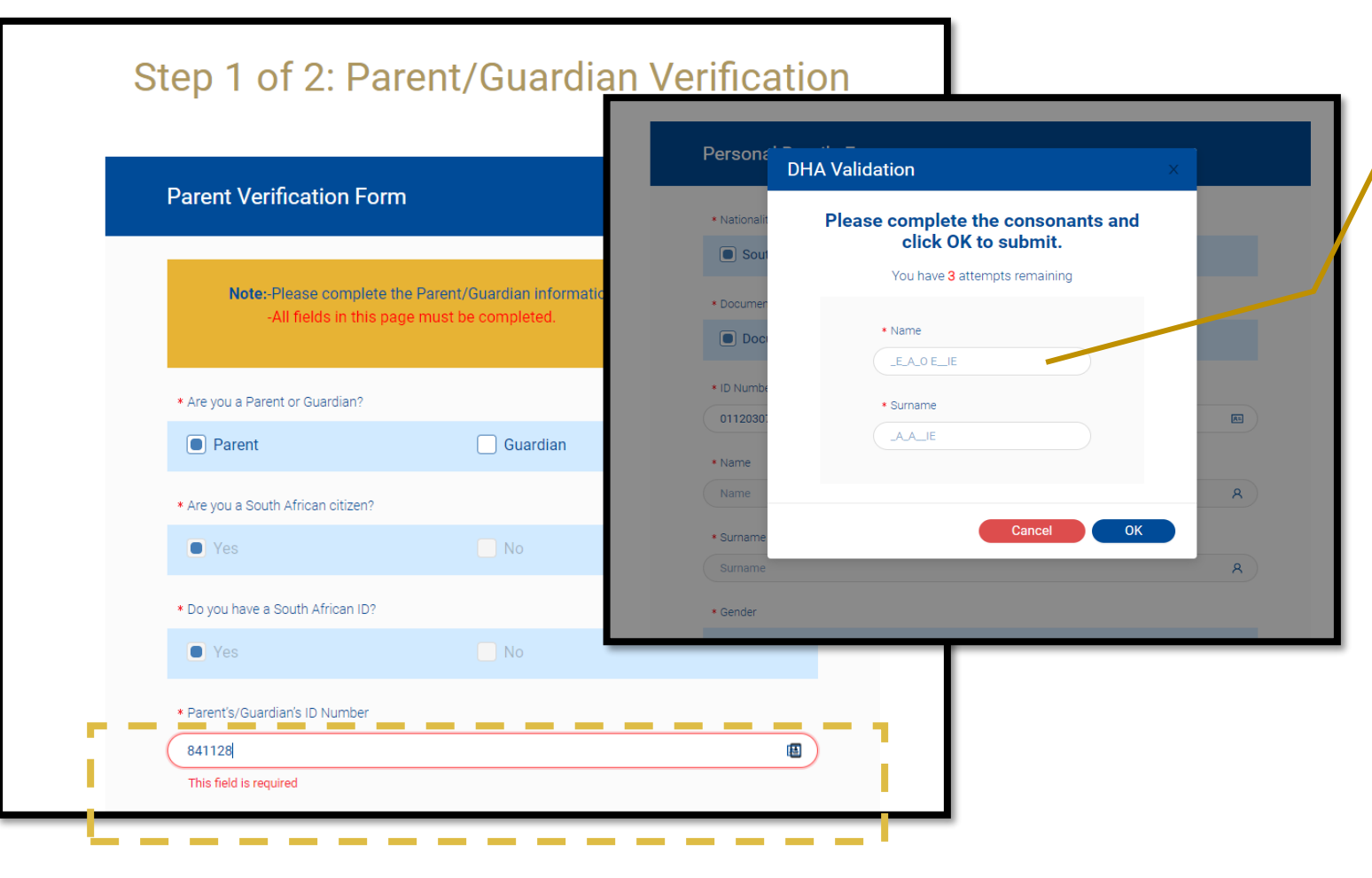

#### **DHA Validation**

The Validation will require that the **parent fills in all the consonants of their name and surname** as it appears on the **ID** document

Parents have **3 attempts** to complete this correctly

If the validation is successful, the following will occur:

- The last 7 digits of the ID Number will be hidden by asterisks
- The Name, Surname and date of birth fields will be auto populated accordingly
- The Gender of the parent will be auto selected

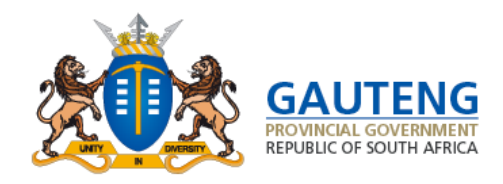

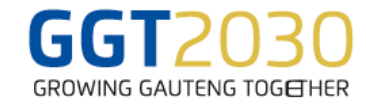

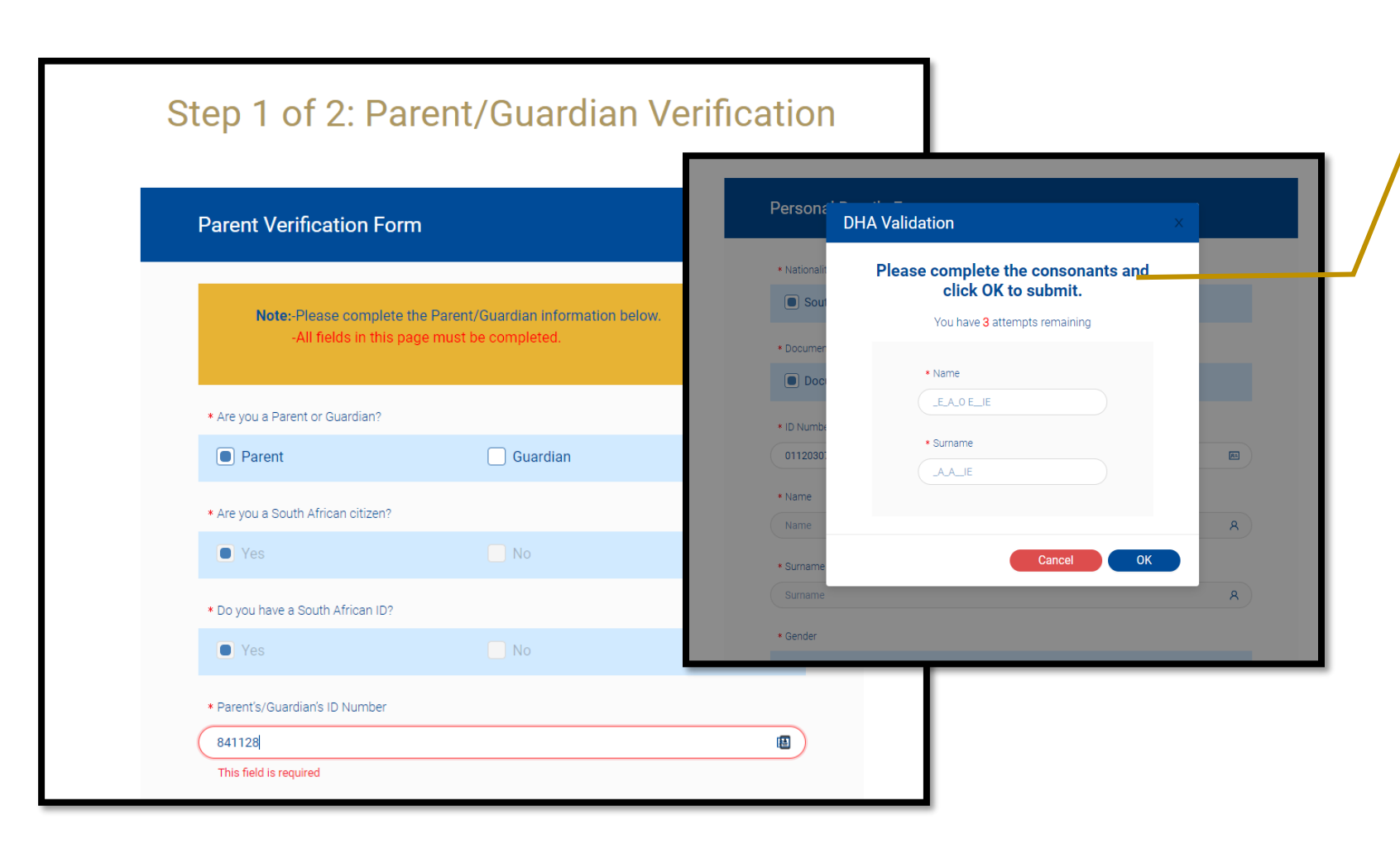

#### **DHA Validation Unsuccessful**

Users have 3 attempts to complete their details correctly. After 3 failed attempts, the following will occur:

- The message "DHA validation has failed" will appear
- The last 7 digits of the ID Number will be hidden by asterisks
- The Name, Surname and date of birth fields will be auto populated accordingly
- The Gender will be auto selected
- An NV (not validated) will be added at the end of the ID number on the parent details

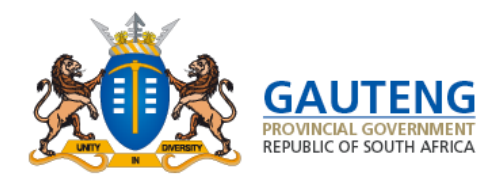

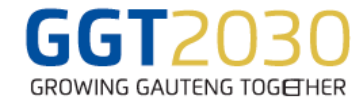

**Complete the Parent Registration and Accept Terms and Conditions** 

| <ul> <li>Online Application for admission of learners to Public Ordinary Schools</li> <li>1. The information requested is confidential and is intended only for the purposes of Grade 1 and Grade 8 applications in the Gauteng Province</li> <li>Submission of the Application does not quarantee placement of a learner at the schools applied to to-However, the Department will ensure that all learners are placed in schools with space(s) available.</li> <li>A School Feeder Zone dovers a number of home and /or work addresses within a specific area(s) as demarcated by the school.</li> <li>School Feeder Zone overs a number of home and /or work addresses close to the school application may not form part of the school to school. Some residential addresses close to the school may not form part of the school Seeder Zone. Feeder Zones Maps of all schools are published in Provincial Gazette number 339 Vol. 24 of 2018.</li> <li>Home addresses must be captured correctly to ensure that schools with feeder zones that cover the school seeder.</li> <li>Documents hand delivered to schools and / or uploaded on the System will be verified by the school school school school and / or uploaded on the System is important, as this is used to determine placement at a school with a feeder zone that covers the parent's home address.</li> <li>If information / documents provided by applicants are found to be falsified or incorrect, the application may be rejected or disqualified by the Gauteng Department of Education</li> <li>Descuracy of the Proof of Residence hand delivered to the school and rest or incorrect, the application may be rejected or disqualified by the Gauteng Department of Education</li> <li>Information / documents provided by applicants are found to be falsified or incorrect, the application may be rejected or disqualified by the Gauteng Department of Education</li> <li>Information detivered to descoel Liability for any errors or omissions committed by applicants while completing the Online Application Form.</li> <li>Application wi</li></ul> | erms and Conditions                                                                                                    | ×   |
|----------------------------------------------------------------------------------------------------|----------------------------------------------------------------------------------------------------|-----|
| <ol> <li>The information requested is confidential and is intended only for the purposes of Grade 1 and Grade 8 applications in the Gauteng Province</li> <li>Submission of the Application does not guarantee placement of a learner at the schools applied to drower, the Department will ensure that all learners are placed in schools with space(s) available.</li> <li>Applications made based on the option "Home address within the School Feeder Zone" will be prioritised, for placement at the school closest to the applicants home address as far as possible.</li> <li>A School Feeder Zone covers a number of home and /or work addresses within a specific area(s) as demarcated by the school to school some residential addresses close to the school may not form part of the school school school Score residential addresses close to the school reader Zone's all school's ededr Zone's as selected.</li> <li>School Feeder Zone says Vol. 24 of 2018.</li> <li>Home addresses must be captured correctly to ensure that schools with feeder zones that cover the home address become available to apply to when the option "Home address within the School Feeder Zone's all schools had for uploaded on the System vill be verified by the schools that the applicant applied to.</li> <li>Documents hand delivered to schools and / or uploaded on the System is important, as this is used to determine placement at a school with a feeder zone that covers the parent's home address.</li> <li>If information / documents provided by applicants are found to be falsified or incorrect, the application may be rejected or disqualified by the Gauteng Department of Education</li> <li>Ca Gauteng Department of Education does not accept liability for any errors or omissions committed by applicants while completing the Online Application Form.</li> <li>Information edited by the parent on the application form is considered final.</li> <li>Application withdrawn by the parent cannot be recovered or reinstated.</li> </ol>                                                                    | Online Application for admission of learners to Public Ordinary Schools                                                                                                    |     |
| <ol> <li>Submission of the Application does not guarantee placement of a learner at the schools applied to. However, the Department will ensure that all learners are placed in schools with space(s) available.</li> <li>Applications made based on the option "Home address within the School Feeder Zone" will be prioritised for placement at the school closest to the applicant's home address as far as possible.</li> <li>A School Feeder Zone covers a number of home and /or work addresses within a specific area(s) as demarcated by the school.</li> <li>School Feeder Zone covers a number of home and /or work addresses close to the school may not form part of the school's Feeder Zone. Feeder Zones Maps of all schools are published in Provincial Gazette number 339 Vol. 24 of 2018.</li> <li>Home addresses must be captured correctly to ensure that schools with feeder zones that cover the home address become available to apply to when the option "Home address within the School Feeder Zone" is selected.</li> <li>Documents hand delivered to schools and / or uploaded on the System will be verified by the school and /or uploaded on the System visi important, as this is used to determine placement at a school with a feeder zone that covers the parent's home address.</li> <li>If information / documents provided by applicants are found to be failinfed or incorrect, the applicantion may be rejected or disqualified by the Gauteng Department of Education</li> <li>The Gauteng Department of Education dees not accept Ilability for any errors or omissions committed by applicants while completing the Online Application Form.</li> <li>Information edited by the parent on the application form is considered final.</li> <li>Applications withdrawn by the parent cannot be recovered or reinstated.</li> </ol>                                                                                                    | <ol> <li>The information requested is confidential and is intended only for the purposes of Grade 1 and<br/>Grade 8 applications in the Gauteng Province</li> </ol>                                                                                                    |     |
| <ol> <li>Applications made based on the option "Home address within the School Feeder Zone" will be prioritised for placement at the school closest to the applicants home address as far as possible.</li> <li>A School Feeder Zone covers a number of home and /or work addresses within a specific area(s) as demarcated by the school.</li> <li>School Feeder Zone differ from school to school. Some residential addresses close to the school may not form part of the school's Feeder Zone. Feeder Zones Maps of all schools are published in Provincial Gazette number 339 Vol. 24 of 2018.</li> <li>Home addresses must be captured correctly to ensure that schools with feeder zones that cover the home address become available to apply to when the option "Home address within the School Feeder Zone" is selected.</li> <li>Documents hand delivered to schools and / or uploaded on the System will be verified by the school school school school and / or uploaded on the System is important, as this is used to determine placement at a school with a feeder zone that covers the parent's home address.</li> <li>If information / documents provided by applicants are found to be failsfied or incorrect, the applicant may be rejected or disqualified by the Gauteng Department of Education</li> <li>The Gauteng Department of Education dees not accept liability for any errors or omissions committed by applicants while completing the Online Application Form.</li> <li>Information edited by the parent on the application form is considered final.</li> <li>Applications withdrawn by the parent cannot be recovered or reinstated.</li> </ol>                                                                                                    | <ol> <li>Submission of the Application does not guarantee placement of a learner at the schools applied<br/>to, However, the Department will ensure that all learners are placed in schools with space(s)<br/>available.</li> </ol>                                                                                                    | -   |
| <ol> <li>A School Feeder Zone covers a number of home and /or work addresses within a specific area(s) as demarcated by the school.</li> <li>School Feeder Zones differ from school to school. Some residential addresses close to the school may not form part of the school's Feeder Zone. Feeder Zones Maps of all schools are published in Provincial Gazette number 339 Vol. 24 of 2018.</li> <li>Home addresses must be captured correctly to ensure that schools with feeder zones that cover the home address become available to apply to when the option "Home address within the School Feeder Zone' is selected.</li> <li>Documents hand delivered to schools and / or uploaded on the System will be verified by the schools that the applicant applied to.</li> <li>Accuracy of the Proof of Residence hand delivered to the school and / or uploaded on the System is important, as this is used to determine placement at a school with a feeder zone that covers the parent's home address.</li> <li>If information / documents provided by applicants are found to be failslifed or incorrect, the applicanton may be rejected or disqualified by the Gauteng Department of Education</li> <li>The Gauteng Department of Education does not accept liability for any errors or omissions committed by applicants while completing the Online Application Form.</li> <li>Information edited by the parent on the application form is considered final.</li> <li>Applications withdrawn by the parent cannot be recovered or reinstated.</li> </ol>                                                                                                    | <ol> <li>Applications made based on the option "Home address within the School Feeder Zone" will be<br/>prioritised, for placement at the school closest to the applicant's home address as far as possible.</li> </ol>                                                                                                    |     |
| <ol> <li>School Feeder Zones differ from school to school. Some residential addresses close to the school may not form part of the school's Feeder Zone. Feeder Zones Maps of all schools are published in Provincial Gazette number 339 Vol. 24 of 2018.</li> <li>Home addresses must be captured correctly to ensure that schools with feeder zones that cover the home address become available to apply to when the option "Home address within the School Feeder Zone" is selected.</li> <li>Documents hand delivered to schools and / or uploaded on the System will be verified by the schools that the applicant applied to.</li> <li>Accuracy of the Proof of Residence hand delivered to the school and / or uploaded on the System is important, as this is used to determine placement at a school with a feeder zone that covers the parent's home address.</li> <li>If information / documents provided by applicants are found to be falsified or incorrect, the applicanto may be rejected or disqualified by the Gauteng Department of Education</li> <li>The Gauteng Department of Education does not accept liability for any errors or omissions committed by applicants while completing the Online Application Form.</li> <li>Information edited by the parent on the application form is considered final.</li> <li>Applications withdrawn by the parent cannot be recovered or reinstated.</li> </ol>                                                                                                    | <ol> <li>A School Feeder Zone covers a number of home and /or work addresses within a specific area(s) as<br/>demarcated by the school.</li> </ol>                                                                                                    |     |
| <ol> <li>Home addresses must be captured correctly to ensure that schools with feeder zones that cover<br/>the home address become available to apply to when the option "Home address within the School<br/>Feeder Zone" is selected.</li> <li>Documents hand delivered to schools and / or uploaded on the System will be verified by the<br/>schools that the applicant applied to.</li> <li>Accuracy of the Proof of Residence hand delivered to the school and / or uploaded on the System is<br/>important, as this is used to determine placement at a school with a feeder zone that covers the<br/>parent's home address.</li> <li>If information / documents provided by applicants are found to be fallified or incorrect, the<br/>application may be rejected or disqualified by the Gauteng Department of Education</li> <li>The Gauteng Department of Education deson ta cocpt liability for any errors or omissions<br/>committed by applicants while completing the Online Application Form.</li> <li>Information edited by the parent on the application form is considered final.</li> <li>Applications withdrawn by the parent cannot be recovered or reinstated.</li> </ol>                                                                                                    | <ol> <li>School Feeder Zones differ from school to school. Some residential addresses close to the school<br/>may not form part of the school's Feeder Zone. Feeder Zones Maps of all schools are published in<br/>Provincial Gazette number 339 Vol. 24 of 2018.</li> </ol>                                                                                                    | - 1 |
| <ol> <li>Documents hand delivered to schools and / or uploaded on the System will be verified by the schools that the applicant applied to.</li> <li>Accuracy of the Proof of Residence hand delivered to the school and / or uploaded on the System is important, as this is used to determine placement at a school with a feeder zone that covers the parent's home address.</li> <li>If information / documents provided by applicants are found to be failsfined or incorrect, the application may be rejected or disqualified by the Gauteng Department of Education</li> <li>The Gauteng Department of Education does not accept liability for any errors or omissions committed by applicants while completing the Online Application Form.</li> <li>Information edited by the parent on the application form is considered final.</li> <li>Applications withdrawn by the parent cannot be recovered or reinstated.</li> </ol>                                                                                                    | 6. Home addresses must be captured correctly to ensure that schools with feeder zones that cover<br>the home address become available to apply to when the option "Home address within the School<br>Feeder Zone" is selected.                                                                                                    | _   |
| <ol> <li>Accuracy of the Proof of Residence hand delivered to the school and / or uploaded on the System is<br/>important, as this is used to determine placement at a school with a feeder zone that covers the<br/>parent's home address.</li> <li>If information / documents provided by applicants are found to be falsified or incorrect, the<br/>application may be rejected or disqualified by the Gauteng Department of Education</li> <li>The Gauteng Department of Education does not accept liability for any errors or omissions<br/>committed by applicants while completing the Online Application Form.</li> <li>Information edited by the parent on the application form is considered final.</li> <li>Applications withdrawn by the parent cannot be recovered or reinstated.</li> </ol>                                                                                                    | <ol><li>Documents hand delivered to schools and / or uploaded on the System will be verified by the<br/>schools that the applicant applied to.</li></ol>                                                                                                    |     |
| <ul> <li>9. If information / documents provided by applicants are found to be falsified or incorrect, the application may be rejected or disqualified by the Gauteng Department of Education</li> <li>10. The Gauteng Department of Education does not accept liability for any errors or omissions committed by applicants while completing the Online Application Form.</li> <li>11. Information edited by the parent on the application form is considered final.</li> <li>12. Applications withdrawn by the parent cannot be recovered or reinstated.</li> </ul>                                                                                                    | <ol> <li>Accuracy of the Proof of Residence hand delivered to the school and / or uploaded on the System is<br/>important, as this is used to determine placement at a school with a feeder zone that covers the<br/>parent's home address.</li> </ol>                                                                                                    | -   |
| <ol> <li>The Gauteng Department of Education does not accept liability for any errors or omissions<br/>committed by applicants while completing the Online Application Form.</li> <li>Information edited by the parent on the application form is considered final.</li> <li>Applications withdrawn by the parent cannot be recovered or reinstated.</li> </ol>                                                                                                    | <ol><li>If information / documents provided by applicants are found to be faisified or incorrect, the<br/>application may be rejected or disqualified by the Gauteng Department of Education</li></ol>                                                                                                    |     |
| <ol> <li>Information edited by the parent on the application form is considered final.</li> <li>Applications withdrawn by the parent cannot be recovered or reinstated.</li> </ol>                                                                                                    | <ol> <li>The Gauteng Department of Education does not accept liability for any errors or omissions<br/>committed by applicants while completing the Online Application Form.</li> </ol>                                                                                                    |     |
| 12. Applications withdrawn by the parent cannot be recovered or reinstated.                                                                                                    | 11. Information edited by the parent on the application form is considered final.                                                                                                    |     |
|                                                                                                    | 12. Applications withdrawn by the parent cannot be recovered or reinstated.                                                                                                    |     |
| 13. Ensure that you read the Amendments to Regulations relating to the Admission of Learners to<br>Public Schools, 2019, as published in Provincial Gazette, Extraordinary, 18 March 2019, together<br>with South African Schools Act 84 of 1996, (Published under Regulations and Policies on the<br>Landing Page)for more information regarding Admission of learners to Public Ordinary Schools                                                                                                    | 13. Ensure that you read the Amendments to Regulations relating to the Admission of Learners to<br>Public Schools, 2019, as published in Provincial Gazette, Extraordinary, 18 March 2019, together<br>with South African Schools Act 84 of 1996, Published under Regulations and Policies on the<br>Landing Page)for more information regarding Admission of learners to Public Ordinary Schools |     |
| Accent Terms and Conditions                                                                                                    | Accent Terms and Conditions                                                                                                    |     |
|                                                                                                    |                                                                                                    |     |

Once the user clicks **Next Step**, The Terms & Conditions dialogue will be triggered.

- Read through the Terms and Conditions
- Select the "Accept Terms and Conditions" box
- Click OK to proceed to the Step 2 of 3: Address verification

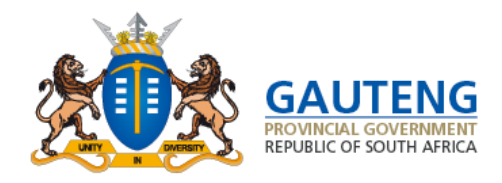

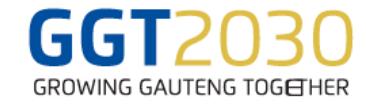

#### **Verify Address details**

| GAUTENG PROVINCE                 | Home About Us Cont                                                                                                    | tact Us FAQs Logout        |
|----------------------------------|----------------------------------------------------------------------------------------------------|----------------------------|
| 326 Days until applications open | Confirm Address                                                                                                    | View all admissions phases |
| My Profile                       | Ensure that your address is correct. Your list of schools will be in<br>line with your address and will affect your application and<br>placement of your child.<br>Your current address is <b>Jensen Avenue</b> Please click <b>confirm address</b><br>to verify. | Update Profile →           |
| Home Address                     | Confirm/Edit Address                                                                                                    |                            |
| Jensen Avenue                    | I Proof of Home Addre                                                                                                    |                            |
|                                  |                                                                                                    | ss ×                       |
|                                  | e to edi                                                                                                    | o update                   |
|                                  | : W                                                                                                    |                            |
|                                  | e? Work Address                                                                                                    |                            |
|                                  |                                                                                                    |                            |
|                                  | Pers                                                                                                    | Cancel                     |

After accepting the Terms and Conditions the parent will be directed to the dashboard where the address provided to the school will be reflected

Parents must either confirm or edit their address by clicking on the Confirm/Edit Address Button

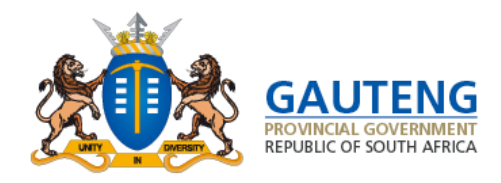

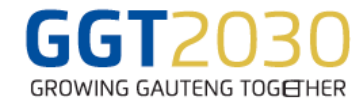

#### **Complete the Home Address details** Confirm Address Select an address to update Home Address Work Address Select an address to update Home Address Confirm Address The address you have selected is Jones Road, O.R. Only select INFORMAL Tambo, Kempton Park, Gauteng, South Africa. Confirm Address SETTLEMENT/PLOT/FARM/RURAL AREA Click Confirm if the address is correct or Click when the address entered is not listed when CANCEL to discontinue. typing it on Google Maps.Ensure that you Home Address has been updated successfully select the correct address and area/town of your residence. Your list of schools will be in Please note that the address you have line with your selected address. This will selected will show schools with feeder zones affect your application and placement of Work Address that cover this address. Placement is your child. Documents submitted must prioritised based on home address within match the address provided school feeder zone. \* Search for home address 1 You should only enter your work address if X you plan to apply to schools which cover your Confirm Cancel work address in their feeder zones. Do you intend to apply at schools close to your place of work?: Please enter the OTP to continue Yes No No Enter Your OTP Number Cancel Cancel Done

Select the address you would like to confirm Home or Work.

The open search field has no address filters, so any address details can be typed. Please ensure that you:

- Spell the address details (street name and • area) correctly
- Provide the **correct house number** .
- Use your official physical address

Once the address is submitted, a Confirm Address pop-up message will appear with the selected address

If the address is correct, click CONFIRM, an OTP will be sent to complete the home address confirmation.

If the address is incorrect click CANCEL and you will be returned to the search address field to correct your address

Note: you will not be able to edit the address once it is submitted

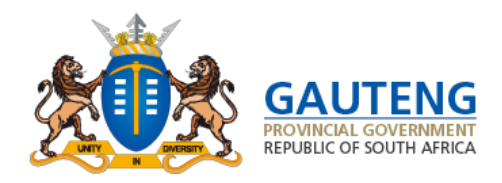

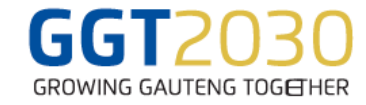

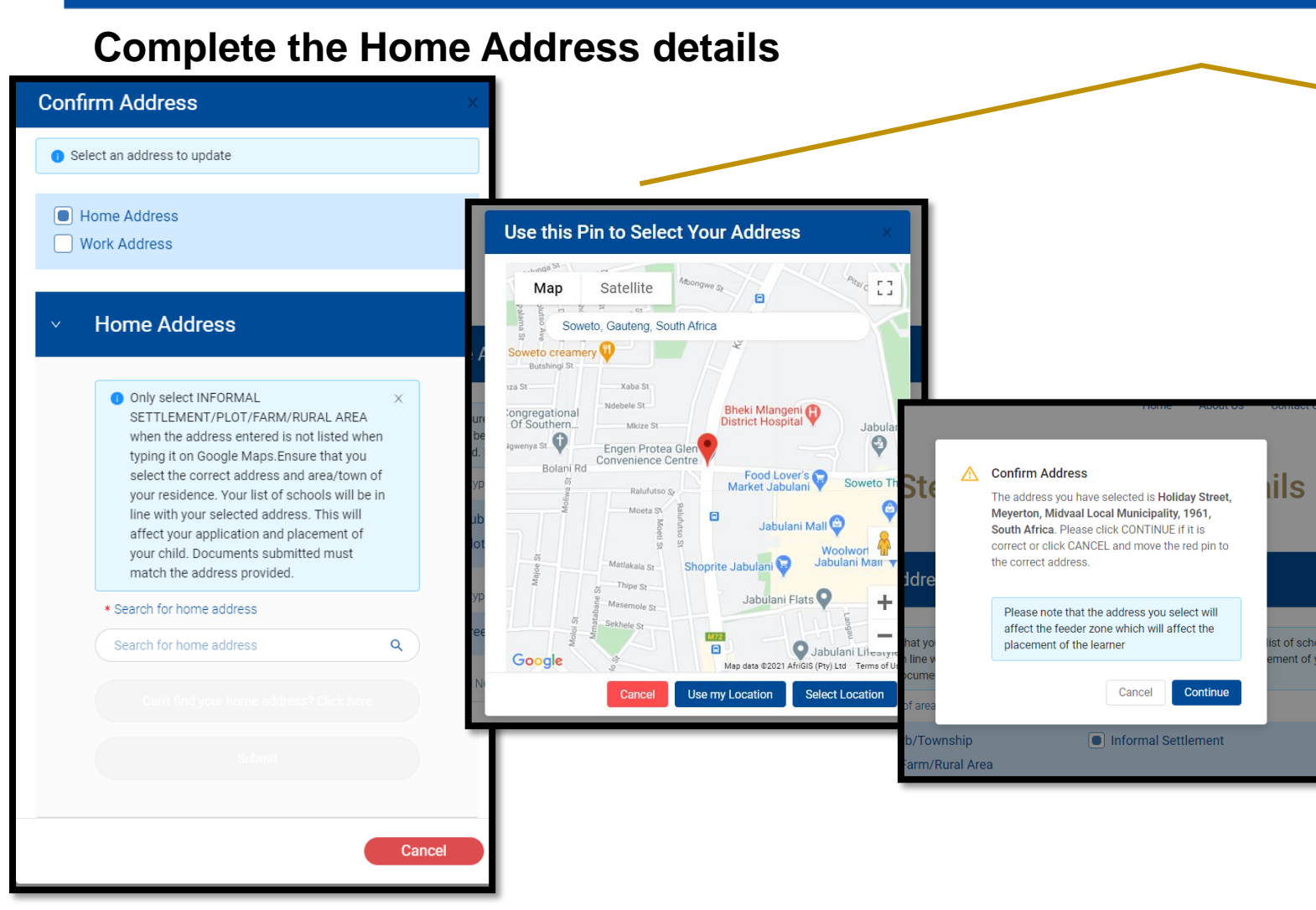

#### **Cannot find your address?**

If you cannot locate your address, click the "Can't find home address? Click here" option for a more filtered, advanced search

As a final action of Home address completion, in more remote options, you will need to click on "**Select** address from map to proceed"

You can move the pin to a more accurate point on the map or use the option "Use My Location" if you are applying while at your actual home address

Once satisfied, click **"Select location"** A confirmation message will appear with the select address. If it is correct click **continue** and then **submit**.

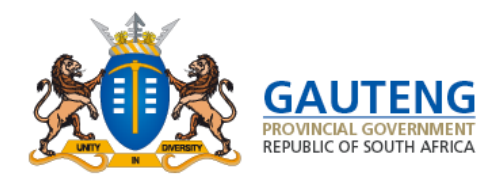

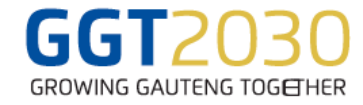

#### **Complete the Work Address details**

| Confirm Address ×                                                                                                    |  |
|----------------------------------------------------------------------------------------------------|--|
| Home Address has been updated successfully                                                                                                    |  |
| ✓ Work Address                                                                                                    |  |
| <ul> <li>You should only enter your work address if ×<br/>you plan to apply to schools which cover your<br/>work address in their feeder zones.</li> </ul> |  |
| Do you intend to apply at schools close to your place of work?:  Yes No                                                                                    |  |
| * Search for work address                                                                                                    |  |
| Can't find your work address? Click here                                                                                                    |  |
| Submit                                                                                                    |  |
| Done                                                                                                    |  |

**Complete your Work Address details** (ONLY if you are going to use the Work Address Application Option to apply to a school)

- Note: Select Yes if you intend to apply at schools close to your place of work OR No if you are not intending to apply using Work Address application option
- There is also a **Can't find Address** search option for the Work Address
- Click the **Done** button to proceed to the dashboard and verify the Learner Details

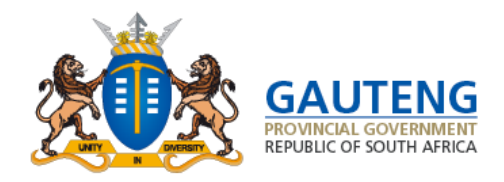

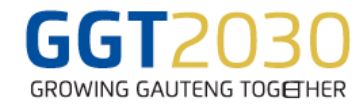

#### **STEP 3: LEARNER VERIFICATION**

**Complete Learner Verification** 

On the dashboard click the Verify Learner button

This will return a dialogue box with the name(s) of the learner linked to your account. Click on the learners name to begin the verification process

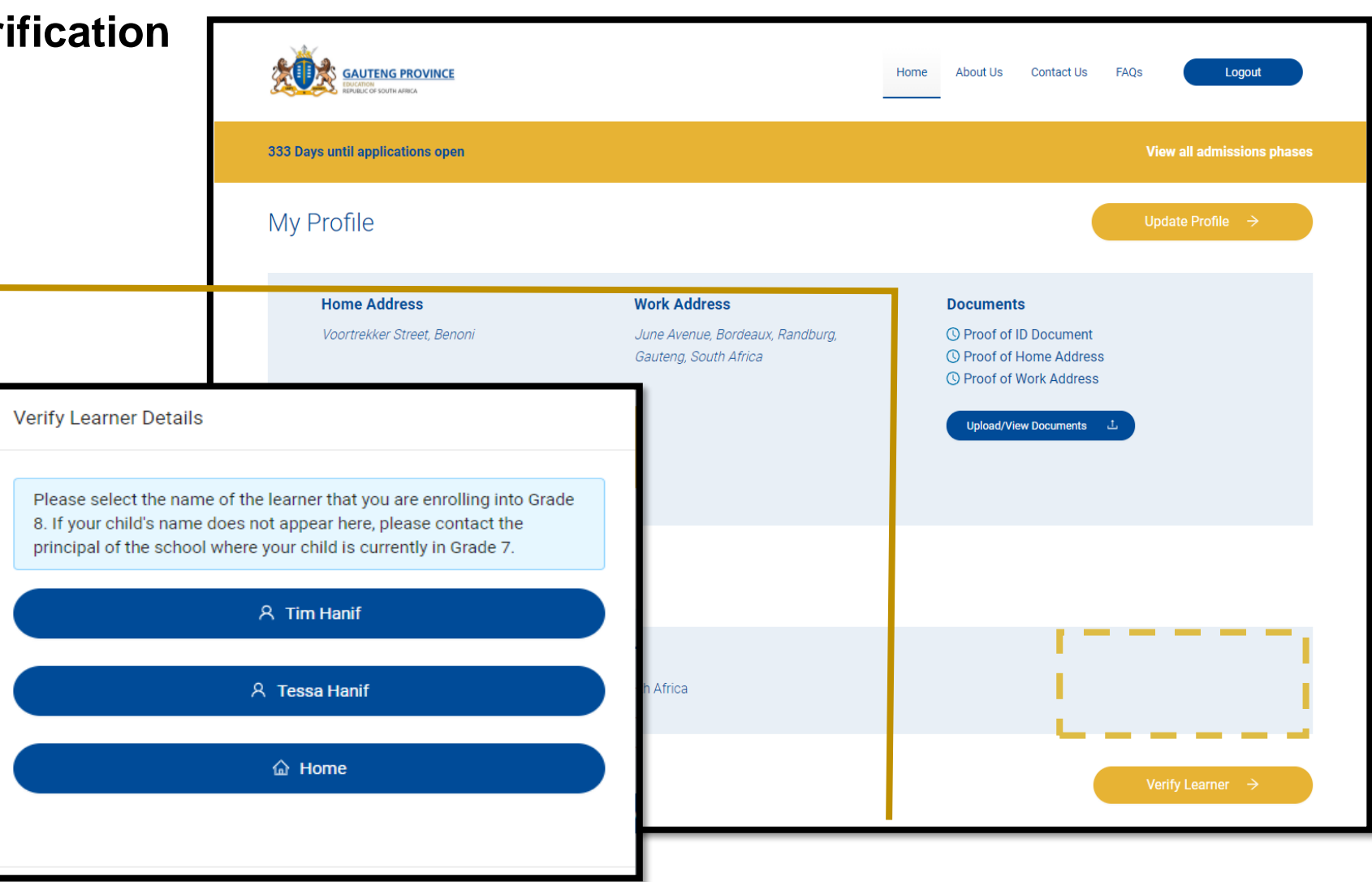

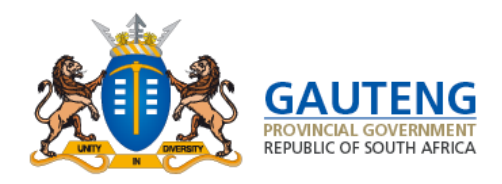

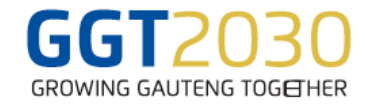

### **STEP 3: LEARNER VERIFICATION**

| My Learners                                           |                                                               | Verify Learner →                                                                                                    |
|-------------------------------------------------------|---------------------------------------------------------------|----------------------------------------------------------------------------------------------------|
| Learner Details<br>Jay John<br>113<br>Grade 8<br>Male | Schools applied to<br>You have not applied to any schools yet | More learner options<br>Use these options if they apply to you<br>Update<br>Remove                                                                                                    |
|                                                       |                                                               | Edit Other Details       ×         • Warning: Please note that the changes made to these details may × result in deletion of application(s) already made.         Learner's Date of Birth:         13/05/2010         Gender:         • Male         • Female         Learner's Grade 1         • Grade 1         • Grade 2 |

Once the learner details are verified, the parent will be redirected to the dashboard. The parent can then:

- 1. Verify another learner
- 2. Update learner information
- 3. Remove the learner

#### Note for updating learner information:

- If the learner is South African and documented, you will not be able to edit the date of birth or gender as that is populated and confirmed through the DHA validation
- If the learner's ID number is incorrect, visit the School where the earner is currently in Grade 7 to correct it

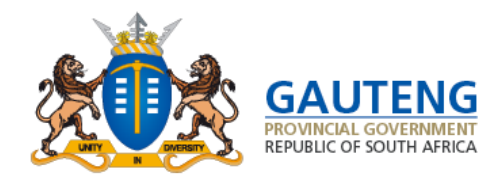

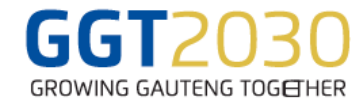

### **STEP 3: LEARNER VERIFICATION**

#### Verifying the Learners Details

| GAUTENG PROVINCE        | Step 3 of 5: Learner verification                                                                                                    | 10a FAGe Logout                       |                                                                            |                                      |
|-------------------------|----------------------------------------------------------------------------------------------------|---------------------------------------|----------------------------------------------------------------------------|--------------------------------------|
|                         | Learner Verification Form                                                                                                    |                                       | Home About Us Contact Us FAQs Logo                                         | When verifying Learner details, the  |
|                         | Ves Nes Central & Distribute Central Central |                                       | Step 3 of 5: Learner verification                                          | prepopulated learner information     |
|                         |                                                                                                    |                                       | Learner Verification Form                                                  | This will return a dialogue box with |
|                         | Postore     Costore     C    |                                       | Is the Learner a South African otizen? Ves No                              | the parent's account                 |
|                         | The field an equand  4. (serving fisce  Asses  4. Learning fisce  Crashe 1  Crashe 8                                                                                                    |                                       | Des the Learner have a South African () Number?  Yes No Lasmer's () Number | Click on the learners name to begin  |
|                         | Commers - reference Linguage of Instance     Sector There Language of Instance     Test Additional Language     Test Additional Language     Test Additional Language     Test Additional Language     Test Additional Language     Test Additional Language     Test Additional Education     Test Additional Education                                                                                                    |                                       | 081120 ED<br>This field is required                                        | the verification process.            |
|                         | Yvis     No     is The Current School a Public or Private     Public     Private     Current School     Current School     Current     Current         |                                       | Learner's Name                                                             |                                      |
| Home About Us Contact U | h féga                                                                                                    | Quick Links<br>Hogo pressors stinutes |                                                                            | ·                                    |

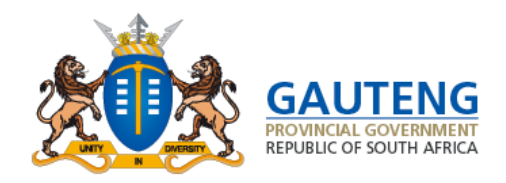

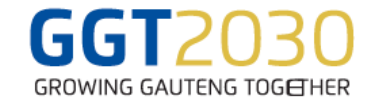

| My Profile                                                         |                                                                                                    | Update Profile →                                      |                                                                                                    |
|--------------------------------------------------------------------|----------------------------------------------------------------------------------------------------|-------------------------------------------------------|----------------------------------------------------------------------------------------------------|
| Home Address<br>Jensen Avenue                                      | Documents<br>Proof of ID Document<br>Proof of Home Address<br>Upload/View Documents                       |                                                       | An <b>Apply</b> button will be visible on the<br>dashboard<br>Click <b>Apply</b> to continue with the application<br>process |
| Updated Address                                                    |                                                                                                    |                                                       | process                                                                                                    |
| <b>Updated Home Address</b><br>Jones Road, O.R. Tambo, Kempton Par | rk, Gauteng, South Africa                                                                                 |                                                       |                                                                                                    |
| My Learners                                                        |                                                                                                    | Verify Learner →                                      |                                                                                                    |
| Learner Details                                                    | Schools applied to                                                                                        | More learner options                                  |                                                                                                    |
| Jay John<br>1005130000113<br>Grade 8<br>Male                       | You have not applied to any schools yet           Apply         +           You may apply up to 5 schools | Use these options if they apply to you Up, ate Remove |                                                                                                    |
|                                                                    |                                                                                                    |                                                       |                                                                                                    |

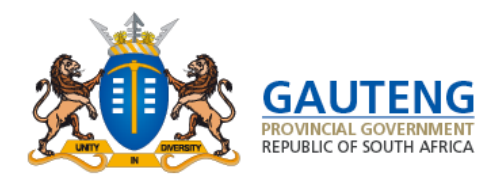

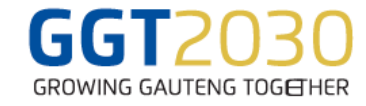

#### School Application Option: *Home Address within Feeder Zone*

| Learner A                                                                                                    | Herrie About Us Contact Us FAQs Legant                                                                        | Selecting the Apply button will direct you to the <b>Learr Application</b> page.                  |
|----------------------------------------------------------------------------------------------------|----------------------------------------------------------------------------------------------------|---------------------------------------------------------------------------------------------------|
| Complete Applicat<br>Please ensure that you a<br>School Application Form                                                                                            | on Form For Jay John<br>ply to more than one school.                                                          | These are the six (6) Application Options in the Drop down list:                                  |
| * Application Option<br>Home Address Within Schools Feeder Zone<br>Note: Schools will appear according to the application option selected.<br>Zone:                 | Note that Placement is prioritized on Home Address Within The School's Feeder                                 | 1. Home Address within the Schools Feeder Zone                                                    |
| School Name<br>Seach School Name<br>School Search Result(s                                                                                                    | Step 4 of 5: Apply to Schools                                                                                 | <ol> <li>Sibility / Previous Schools</li> <li>Work Address within Schools Feeder Zone</li> </ol>  |
| 3 Home Address Within Schools Feeder 2<br>Sir Pierre Van Ryneveld High School<br>SiR PIERRE VAN RYNEVELD HIGH SCHOOL                                                | School Application Form                                                                                       | 4. Home Address within 30km radius                                                                |
| Distance: 6.3 Km<br>District: Ekartuleel North<br>Note her of the school feederzane and Previous School.                                                            | * Application Option                                                                                          | <br>5. Home Address Beyond 30km radius                                                            |
| Hoërskool Kempton Park<br>HOËRSKOOL KEMPTON PARC<br>Distance 7.2 Km<br>District: Ekurtulen North                                                                    | Home Address Within Schools Feeder Zone<br>Sibling/Previous School<br>Work Address Within Schools Feeder Zone | 6. Schools of Specialization / Focus Schools                                                      |
| Note the school has reached capacity, it will only be accept<br>address within school feederzone and Previous School<br>Hoëtrskool Brandwag<br>Hoëtrskool, BRAMOWAG | Home Address Within 30km<br>Home Address Beyond 30km<br>Schools Of Specialization/Focus Schools               | <br>Note that Placement is prioritized for Home Address<br>within School Feeder Zone applications |
| Distance: 9.4 Km<br>District: Excituder North<br>Note:the school has reached casocity it will only be accepting applica-                                            | sons based on home                                                                                            | You can select a maximum of 3 Schools at the same                                                 |
| Bad                                                                                                    | to Home                                                                                                    | time when using the <i>Home</i> Application Option                                                |

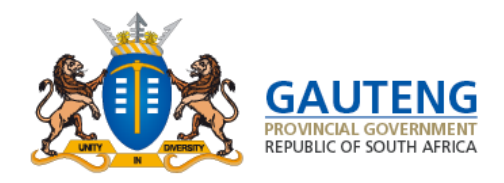

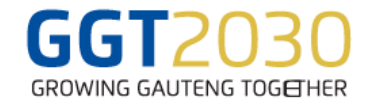

#### Application Options: Sibling/Previous School

| OVINCE                                                                 |                                                                                 |                     | Ste                                                                  | p 4 of 5: Apply to Sch                                                                   | nools                                           |
|------------------------------------------------------------------------|---------------------------------------------------------------------------------|---------------------|----------------------------------------------------------------------|------------------------------------------------------------------------------------------|-------------------------------------------------|
| Ste                                                                    | ep 4 of 5: Apply to                                                             |                     |                                                                      |                                                                                          |                                                 |
|                                                                        |                                                                                 | Sch                 | ool Application For                                                  | m                                                                                        |                                                 |
| School Application Fo                                                  | orm                                                                             | • Ap                | plication Option                                                     |                                                                                          |                                                 |
| a textination Online                                                   |                                                                                 | Sib                 | ling/Previous School                                                 |                                                                                          | <b>v</b>                                        |
| * Application Uption                                                   |                                                                                 | No                  | te: You have selected to change yo<br>Home Address Within The School | uur default application option. Using another application option may i<br>s Feeder Zone. | iffect your placement. Placement is prioritized |
| Note: You have selected to change<br>on Home Address Within The School | your default application option. Using another application<br>of s Feeder Zone. | Wh                  | ich option do you want to use to                                     | o apply?                                                                                 |                                                 |
| Which option do you want to use                                        | to apply?                                                                       |                     | Sibling                                                              | Previous School                                                                          |                                                 |
| Sibling                                                                | Previous School                                                                 | We                  | ould you like to add a sibling?                                      |                                                                                          |                                                 |
| Would you like to add a sibling?                                       |                                                                                 |                     | Yes                                                                  | No                                                                                       |                                                 |
| Yes                                                                    | No                                                                              |                     |                                                                      | Back to Home                                                                             |                                                 |
| Sibling Name                                                           |                                                                                 |                     |                                                                      |                                                                                          |                                                 |
| Sibling Name                                                           |                                                                                 |                     |                                                                      |                                                                                          |                                                 |
| Siblino Sumame                                                         |                                                                                 | Home About Us Conta | act Us FAQs                                                          |                                                                                          | Qui                                             |
| Sibling Sumame                                                         |                                                                                 |                     |                                                                      |                                                                                          | High                                            |
| Sibling Grade                                                          |                                                                                 |                     |                                                                      |                                                                                          |                                                 |
| Select Sibling Grade                                                   |                                                                                 |                     |                                                                      |                                                                                          |                                                 |
| Sibling School                                                         | _                                                                               |                     |                                                                      |                                                                                          |                                                 |
| Search                                                                 |                                                                                 |                     | Sibling Grade                                                        |                                                                                          |                                                 |
|                                                                        |                                                                                 |                     | Grade 1                                                              |                                                                                          |                                                 |
|                                                                        |                                                                                 |                     | Grade 1                                                              |                                                                                          |                                                 |
|                                                                        | Back to Home                                                                    |                     | Grade 2                                                              |                                                                                          |                                                 |
|                                                                        |                                                                                 |                     | Grade 3<br>Grade 4                                                   |                                                                                          |                                                 |
|                                                                        |                                                                                 |                     | Grade 5                                                              |                                                                                          |                                                 |
| Contact Us FAQs                                                        |                                                                                 |                     | Grade 6                                                              |                                                                                          |                                                 |
|                                                                        |                                                                                 |                     | Grade 8                                                              |                                                                                          |                                                 |

The Sibling / Previous School application option:

- Note: Parents cannot use the Sibling application optionto apply to a school where the Sibling is currently in Grade 7 or Grade 12
- Note: The *Previous School* application option is only applicable to Grade 8 applicants who are currently in Grade 7 in a public ordinary primary school.

Parents can only select <u>a maximum of two (2) Schools</u> when using *Previous School* application option and one (<u>1) School at</u> <u>a time</u> when using *Sibling* application option

Once all fields on the *Sibling* Application Form are completed correctly and a Sibling School is entered, click **Apply** to complete the Learner Application

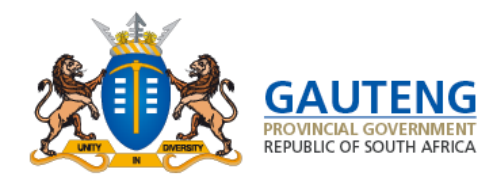

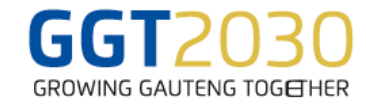

#### Application Option: Work Address within School Feeder Zone

| School Application Form                                                                   | The Work Address within Schools<br>Feeder Zone application option:                                            |
|-------------------------------------------------------------------------------------------|----------------------------------------------------------------------------------------------------|
| * Application Option<br>Work Address Within Schools Feeder Zone                           | <br>Applies to applications made to schools close to the parent's place of work                               |
| * School Name                                                                             |                                                                                                    |
| Search School Name                                                                        | This means that a work address                                                                                |
| School Search Result(s)<br>20 Schools Found For "Work Address Within Schools Feeder Zone" | would have been included in the<br>Parent Registration or it was<br>added while editing the parent<br>profile |
| Alexandra<br>Sandton                                                                      | Parents can only select one (1)                                                                               |
| Distance: 0.37 Km                                                                         | School at a time for the Work                                                                                 |
| ute Primary School<br>wandra<br>noton<br>tance: 0.38 Km                                   | Address within Schools Feeder Zone application option.                                                        |
|                                                                                           | Once all fields are completed                                                                                 |
| Ekukhanyisweni Primary School                                                             | correctly, click <b>Apply</b> to complete the                                                                 |
| Alexandra<br>Sandton                                                                      | correctly, click <b>Apply</b> to complete the                                                                 |
| Distance: 0.76 Km                                                                         | Learner Application                                                                                           |

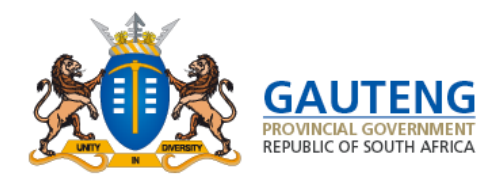

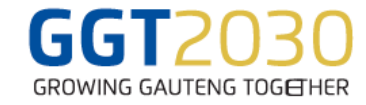

#### Application Option: Home Address within 30km

| Application Option                                                                                                    |                                                 |
|----------------------------------------------------------------------------------------------------|-------------------------------------------------|
| Application option                                                                                                    |                                                 |
| Home Address Within 30km                                                                                                    | ~                                               |
| Note: You have NOT selected home address within school feeder zone" as an application option. Placem<br>school feeder zone                                                                                                    | ent is prioritised based on home address in the |
| School Name                                                                                                    |                                                 |
| Search School Name                                                                                                    |                                                 |
|                                                                                                    |                                                 |
| School Search Result(s)                                                                                                    |                                                 |
|                                                                                                    |                                                 |
| 50 Home Address Within 30km found whose feeder zones cover the specifie                                                                                                    | ed address.                                     |
| 50 Home Address Within 30km found whose feeder zones cover the specific<br>Sizwe Secondary School                                                                                                    | ed address.                                     |
| 50 Home Address Within 30km found whose feeder zones cover the specific<br>Sizwe Secondary School<br>SIZWE SECONDARY SCHOOL                                                                                                    | ed address.                                     |
| 50 Home Address Within 30km found whose feeder zones cover the specific<br>Sizwe Secondary School<br>SIZWE SECONDARY SCHOOL<br>Distance: 2.0 Km                                                                                                    | ed address.                                     |
| 50 Home Address Within 30km found whose feeder zones cover the specific<br>Sizwe Secondary School<br>SIZWE SECONDARY SCHOOL<br>Distance: 2.0 Km<br>District: Ekurhuleni North                                                                                                    | ed address.                                     |
| 50 Home Address Within 30km found whose feeder zones cover the specific<br>Sizwe Secondary School<br>SIZWE SECONDARY SCHOOL<br>Distance: 2.0 Km<br>District: Ekurhuleni North<br>Note:he school has reached capacity, it will only be accepting applications based on home<br>address within school feederzone and Previous School.                                                                                                    | ad address.                                     |
| 50 Home Address Within 30km found whose feeder zones cover the specific<br>Sizwe Secondary School<br>SiZWE SECONDARY SCHOOL<br>Distance: 2.0 Km<br>District: Ekurhuleni North<br>Note:he school has reached capacity, it will only be accepting applications based on home<br>address within school feederzone and Previous School.                                                                                                    | ad address.                                     |
| 50 Home Address Within 30km found whose feeder zones cover the specific<br>Sizwe Secondary School<br>SiZWE SECONDARY SCHOOL<br>Distance: 2.0 km<br>District: Ekurhuleni North<br>Note:he school has reached capacity, it will only be accepting applications based on home<br>address within school feederzone and Previous School.                                                                                                    | ad address.                                     |
| 50 Home Address Within 30km found whose feeder zones cover the specific<br>Sizwe Secondary School<br>SiZWE SECONDARY SCHOOL<br>Distance: 2.0 km<br>District: Ekurhuleni North<br>Note:he school has reached capacity, it will only be accepting applications based on home<br>address within school feederzone and Previous School.                                                                                                    | ad address.                                     |
| S0 Home Address Within 30km found whose feeder zones cover the specific         Sizwe Secondary School         SIZWE SECONDARY SCHOOL         Distance: 2.0 Km         District: Ekurhuleni North         Note:he school has reached capacity, it will only be accepting applications based on home address within school feederzone and Previous School.         Hoërskool Goudrif         Hoërskool Goudrif         Distance: 4.1 Km         District: Ekurhuleni North | ad address.                                     |

The Home Address within 30km application option:

 Parents can use the Home Address within 30km application option to apply to a school with a feeder zone that does not cover your home address, but is within 30 km radius

Parents can only select <u>one (1) School at a time</u> for the Home Address within 30km application option.

Once all fields are completed correctly, click **Apply** to complete the Learner Application.

Parents will not be able to apply to schools within 30km if the school they are trying to apply to has received applications up to its full capacity

**Note:** if the **home address** provided under this application option is within the feeder zone of the selected school, the application status will automictically be **upgraded to home address within school feeder zone** 

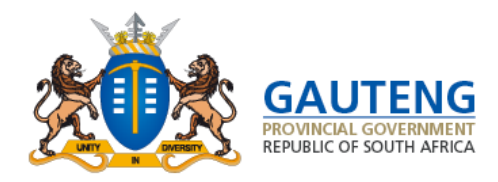

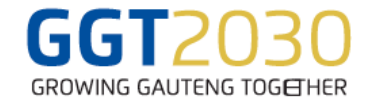

#### Application Option: *Home Address beyond 30km*

| Application Option                                                                                                    |                                                     |
|----------------------------------------------------------------------------------------------------|-----------------------------------------------------|
| Home Address Beyond 30km                                                                                                    | <ul> <li>V</li> </ul>                               |
| Note: You have NOT selected home address within school feeder zone" as an application option. Pla<br>school feeder zone                                                                                                    | acement is prioritised based on home address in the |
| School Name                                                                                                    |                                                     |
| Search School Name                                                                                                    |                                                     |
| School Search Result(s)                                                                                                    |                                                     |
| School Search Result(s)<br>50 Home Address Beyond 30km found whose feeder zones cover the sp                                                                                                    | pecified address.                                   |
| School Search Result(s)<br>50 Home Address Beyond 30km found whose feeder zones cover the sp<br>Seshegong Secondary School<br>SESHEGONG SECONDARY SCHOOL                                                                                                    | becified address.                                   |
| School Search Result(s)<br>50 Home Address Beyond 30km found whose feeder zones cover the sp<br>Seshegong Secondary School<br>SESHEGONG SECONDARY SCHOOL<br>Distance: 31 Km                                                                                  | Decified address.                                   |
| Seshegong Secondary School<br>SESHEGONG SECONDARY SCHOOL<br>Distance: 31 Km<br>District: Tshwane South<br>Note:he school has reached capacity, it will only be accepting applications based on home<br>address within school feederzone and Previous School. | becified address.                                   |
| Seshegong Secondary School<br>SESHEGONG SECONDARY SCHOOL<br>Distance: 31 Km<br>District: Tshwane South<br>Note:he school has reached capacity, it will only be accepting applications based on home<br>address within school feederzone and Previous School. | Decified address.                                   |
| Seshegong Secondary School<br>SESHEGONG SECONDARY SCHOOL<br>Distance: 31 Km<br>District: Tshwane South<br>Note:he school has reached capacity, it will only be accepting applications based on home<br>address within school feederzone and Previous School. | Decified address.                                   |

The *Home Address beyond 30km* application option:

 Parents can use the Home Address beyond 30km application option to apply to a school with a feeder zone that does not cover their home address, but is beyond 30 km radius

Parents can only select <u>one (1) school at a time</u> for the Home Address beyond 30km application option

Parents will not be able to apply to schools within 30km if the school you are trying to apply to has received applications up to its capacity.

Once all fields are completed correctly, click **Apply** to complete the Learner Application.

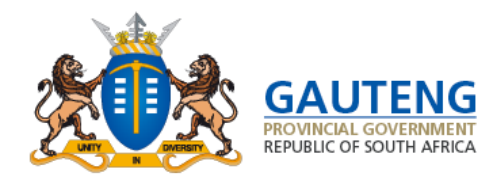

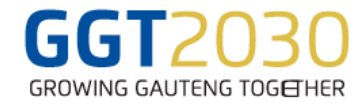

Application Option: Schools of Specialization/Focus Scho **School Application Form** \* Application Option SOS Applications Schools Of Specialization/Focus Schools Provide the pass mark that the learner obtained at the Note: You have selected to change your default application option. Using another application option end of Grade 6 for Mathematics and English on Home Address Within The School's Feeder Zone. \* English \* Mathematics Average School Name 65 65 65 Search School Name Provide the Term 1 pass mark that the learner obtained for Grade 7 Mathematics and English School Search Result(s) \* Mathematics \* English \* Average 20 School of Specialisation/Focus Schools found whose feeder zones co 65 65 65 Has the learner written the Admission Test/Audition at Mandisa Shiceka Secondary School (Maths the school you wish to apply Science And Ict ) Distance: 50 Km No No District: Gauteng West Yes Have you made an appointment with the school to write an Admissions Test/Audition Pro Arte Alphen Park (Creative And Performing Arts) PRO ARTE ALPHEN PARK (Creative And Performing Arts) No No Distance: 90 Km Yes District: Tshwane South OK

*The Schools of Specialization / Focus Schools* application option:

Four screening questions will need to be answered before selecting the school of specialization you would like to apply to.

# Parents can only select one (1) School of Specialization/Focus Schools at a time.

Once all fields are completed correctly, click **Apply** to complete the Learner Application.

Contact the School of Specialization / Focus Schools to enquire about the dates for the Admissions Tests / Auditions

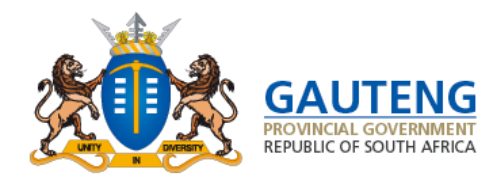

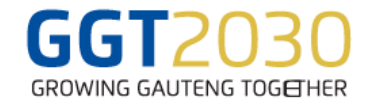

### THANK YOU CONFIRMATION

#### Submission Confirmation Message

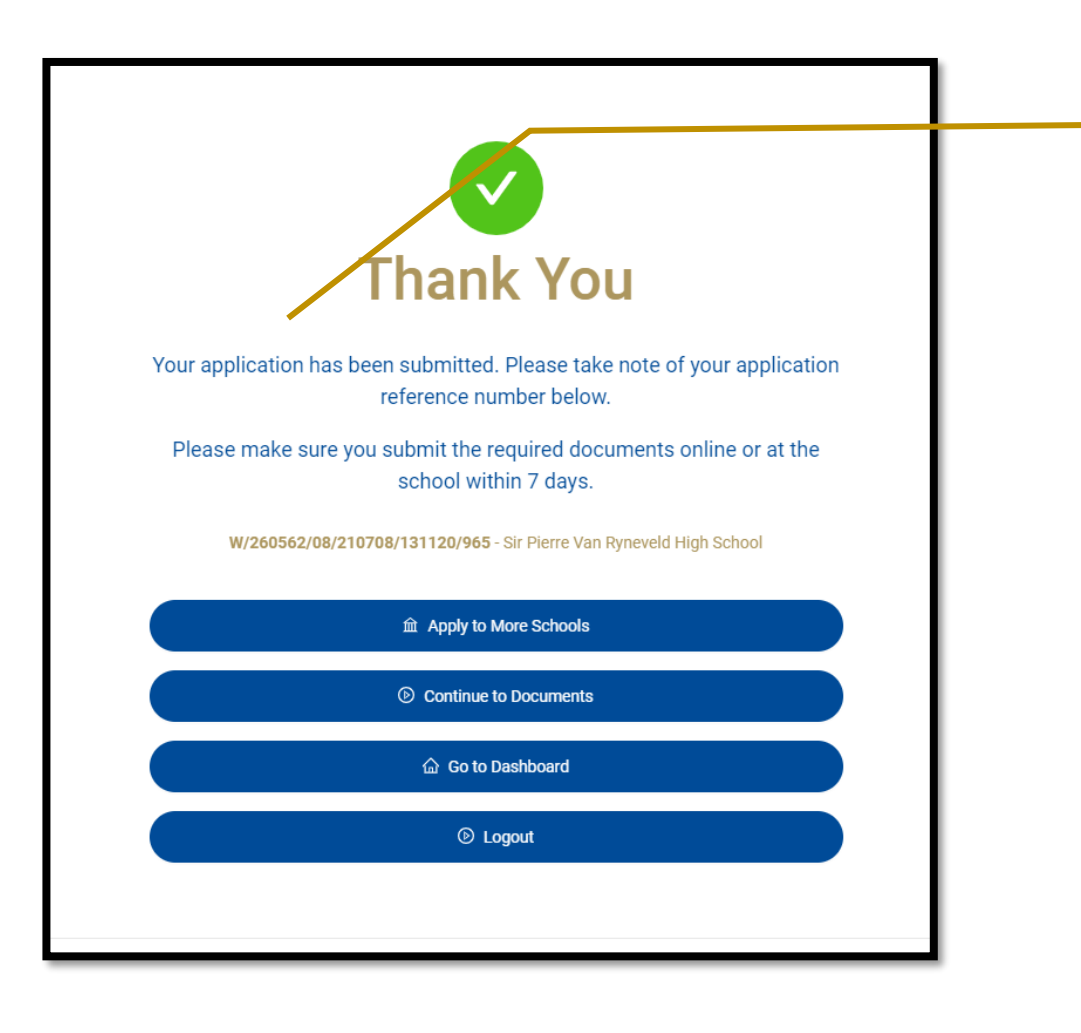

Once the application is submitted, a **Thank You** confirmation note is displayed with the Reference Number for the learner application.

This does not mean that the learner has been accepted at that school. It only confirms that your application has been submitted.

The Parent has the option to :

- Apply to more schools
- Verify Another learner
- Continue to Dashboards
- Continue to Documents
- Logout
- Note: Parents can apply to a maximum of 5 schools for one learner
- Note: Parents are able to edit their details at any point during the Application Period ONLY

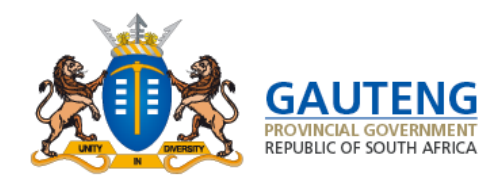

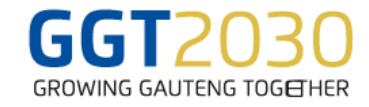

## **STEP 5: DOCUMENTS**

| Uploa                                                                                                    | ading and Replac                                                                                                    | ing documents for s                                                                                                    | ubmission                                                                                                    | <b>Parents will be able to upload required</b><br><b>documents by</b> using the " <b>upload</b> " function. All                                                                                                    |
|----------------------------------------------------------------------------------------------------|----------------------------------------------------------------------------------------------------|----------------------------------------------------------------------------------------------------|----------------------------------------------------------------------------------------------------|----------------------------------------------------------------------------------------------------|
| GAUTING PROVINCE<br>Stand of Sources<br>Message: Please attach documents below, if you would like to                                                                                                    | Home About Us Contact Us FA                                                                                                    | Os Logant                                                                                                    |                                                                                                    | schools applied to will be able to view the uploaded documents                                                                                                    |
| S Parent Documents                                                                                                    | tep 5 of 5: Documents                                                                                                    | Parent Documents                                                                                                    |                                                                                                    | <b>Note:</b> Parents who are unable to upload documents may hand deliver hard copies of                                                                                                    |
| Chylasport  Any docurrent wirch may be used to prove a person's identify if stander in a small, standard car about the stander of a small, standard car about the stander of a small, standard car about the stander of a small the stander of a small the small the stander of a         | C Home Address at can be used as proof of distinting can include distinting can include rent, invariance card etc.  Anatoma Identify about the bining the address of over jubics of work. A distintion identify about the bining the address of over jubics of work. A distintion identify about the bining the address of over jubics of work. A distintion identify about the bining the address of over jubics of work. A distintion identify about the bining the address of over jubics of work. A distintion identify about the bining  bining | Interpretation of the second second seco | Tradio Verk Address  Anational identity document bearing the address of using Kais address of these Splice of using Kais address of using Kais address of | <ul> <li>documents to all the schools applied to.</li> <li><u>Note that the following documents are required</u></li> <li>ID/Passport/Refugee Permit/ Asylum<br/>Seeker Permit/ Permanent Residence<br/>Permit/Study Permit</li> </ul> |
| Yellow's Documents<br>Yellow's Documents<br>Compared to the second second seco | Sinic Card<br>Inine Card Spars of the,<br>in a card format.                                                                                                    | Verificate      Avata record that documents the kirth of a particulation of the circumstate kirth of a particulation of the distribution of the distribution of that barth.      J Verificate      J Verificate      J Verifica  |                                                                                                    | <ul> <li>SA Birth Certificate</li> <li>Proof-of-Home Address</li> <li>Proof of Work Address</li> <li>Latest School Report,</li> <li>Clinic/Vaccination/Immunisation card</li> </ul>                                                    |
|                                                                                                    | Go Back To Dashboard                                                                                                    |                                                                                                    |                                                                                                    | Note: Documents must be submitted / uploadec<br>within 7 days after applying                                                                                                    |

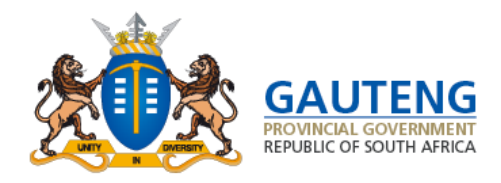

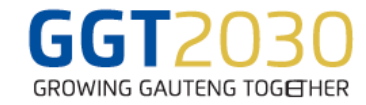

### **APPLICATION PROFILE PAGE**

#### **Updated Application Information**

|                                                                                        |                                                                                                    | Home About Us Contact Us FAQs Logout                                                                               |  |  |
|----------------------------------------------------------------------------------------|----------------------------------------------------------------------------------------------------|----------------------------------------------------------------------------------------------------|--|--|
| 395 Days until applications open                                                       |                                                                                                    | View all admissions phases                                                                                         |  |  |
| My Profile                                                                             |                                                                                                    | Update Profile 🗦                                                                                                   |  |  |
| <b>Home Address</b><br>709 Belemu Street, Daveyton, Benoni,<br>Gauteng, South Africa   | Work Address<br>News24, Kingsway Avenue, Auckland<br>Park, Johannesburg, Gauteng, South<br>Africa                                                                                          | Documents<br>☑ Proof of ID Document<br>☑ Proof of Home Address<br>③ Proof of Work Address<br>Upload/View Documents |  |  |
| My Learners<br>Note: You will only be able to restore your ap<br>deleted applications. | plication during the application phase. If you hav                                                                                                    | Register Another Learner →                                                                                         |  |  |
| Learner Details<br>Bohlale Mthombeni<br>1405170416085<br>Female                        | Schools applied to<br>Bafo Chiko Primary School (<br>W310688/01/210430/121554/408<br>Changala Primary School (<br>W311043/01/210430/121556/391<br>Lpply +<br>Yourmay apply up to 5 achools | Awailing Verification) Use these options if they apply to you Update  Remove                                       |  |  |
| About Us Contact Us FAQs<br>17 Simmonds Street, Marshall Town, Johannesburg, 2001      |                                                                                                    | <b>Quick Links</b><br>High pressure schools<br>Terms and conditions                                                |  |  |

Once the Learner(s) application(s) are submitted they will reflect accordingly under the "My Learners" profile

Document statuses will only appear after documents are submitted by the parent and verified by the school

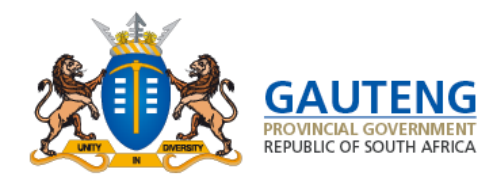

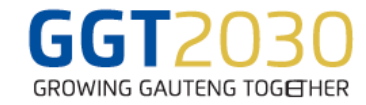

### **APPLICATION PROFILE PAGE**

#### **Updated Application Information**

| Days until applications open<br>y Profile                                                                                                    |                                                                                                    | View all admissions phases<br>Update Profile →                                                                                                    |                                            |
|----------------------------------------------------------------------------------------------------|----------------------------------------------------------------------------------------------------|----------------------------------------------------------------------------------------------------|--------------------------------------------|
| Home Address<br>709 Belemu Street, Daveyton, Benoni,<br>Gauteng, South Africa<br>y Learners<br>Note: You will only be able to restore you<br>deleted applications. | Work Address<br>News24, Kingsway Avenue, Auckland<br>Park, Johannesburg, Gauteng, South<br>Africa                                                                                                 | Documents<br>Proof of ID Document<br>Proof of Home Address<br>Proof of Work Address<br>Upload/View Documents 1<br>Register Another Learner $\Rightarrow$<br>e application you will not be able to restore any of your | Click Apply to make<br>another Application |
| Learner Details<br>Pablicie Atheneticae<br>Grade 1<br>Female                                                                                                    | Schools applied to  Bafo Chiko Primary School (Awalting V W/31088/07/210430/121554/408  Kinangala Primary School (Awalting V W/311043/07/210430/121556/391  Apply + Vex may apply up to 5 acheais | More learner options<br>erfication) Use these options if they apply to you<br>erfication) Update<br>Remove                                                                                                    |                                            |
|                                                                                                    |                                                                                                    |                                                                                                    |                                            |

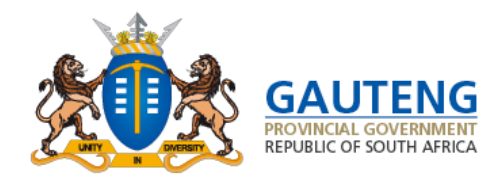

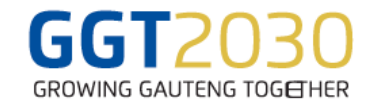

### PARENT DASHBOARD

#### My Profile and My Learners

|                                                                                      |                                                                                                    | Home About Us Contact Us F/                                                                                        | AQs Logout                 |
|--------------------------------------------------------------------------------------|----------------------------------------------------------------------------------------------------|----------------------------------------------------------------------------------------------------|----------------------------|
| 395 Days until applications open                                                     |                                                                                                    |                                                                                                    | View all admissions phases |
| My Profile                                                                           |                                                                                                    |                                                                                                    | Update Profile →           |
| <b>Home Address</b><br>709 Belemu Street, Daveyton, Benoni,<br>Gauteng, South Africa | <b>Work Address</b><br><i>News24, Kingsway Avenue, Auckland</i><br><i>Park, Johannesburg, Gauteng, South</i><br><i>Africa</i> | Documents<br>☑ Proof of ID Document<br>☑ Proof of Home Address<br>③ Proof of Work Address<br>Upload/View Documents |                            |

The Application Profile page has **a** "My Profile" section providing:

 The Home Address Details as captured in Registration and the Work Address if the work address is provided

• Access to document **uploads** 

The **"My Learners"** section provides a summary of learner details as registered as well as the option to apply to schools

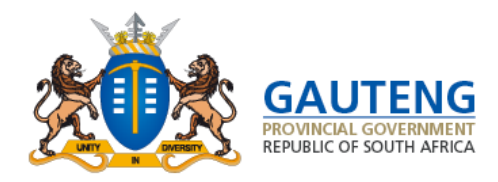

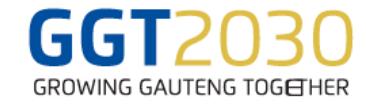

#### **PARENT DASHBOARD**

#### **21.** View your Profile Details

| Personal Details                                                        | Contact Details                |  |
|-------------------------------------------------------------------------|--------------------------------|--|
| Utanaa                                                                  | ^-**phone number<br>0733500000 |  |
| ID or "t-umber                                                          | Email address                  |  |
|                                                                         | example@boxfusion.co.za        |  |
| Nationality                                                             |                                |  |
| South African                                                           |                                |  |
| Name(s)                                                                 |                                |  |
| Sanny                                                                   |                                |  |
| Sumame                                                                  |                                |  |
| Mthombeni                                                               |                                |  |
| Gender                                                                  |                                |  |
| remare                                                                  |                                |  |
| Home Address 709 Belemu Street, Daveyton, Benoni, Gauteng, South Africa |                                |  |
| Work Address                                                            |                                |  |
| News24, Kingsway Avenue, Auckland Park, Johannesburg, Gauteng, So       |                                |  |
|                                                                         |                                |  |
|                                                                         |                                |  |
|                                                                         | Edit Details                   |  |
|                                                                         | Back to Home                   |  |
| Teenson, Nagang Arenae, Ausonan Pan, Jonaniesourg Sauerg, 30            | Edit Detaila                   |  |
|                                                                         | Back to Home                   |  |
|                                                                         | Back to Home                   |  |

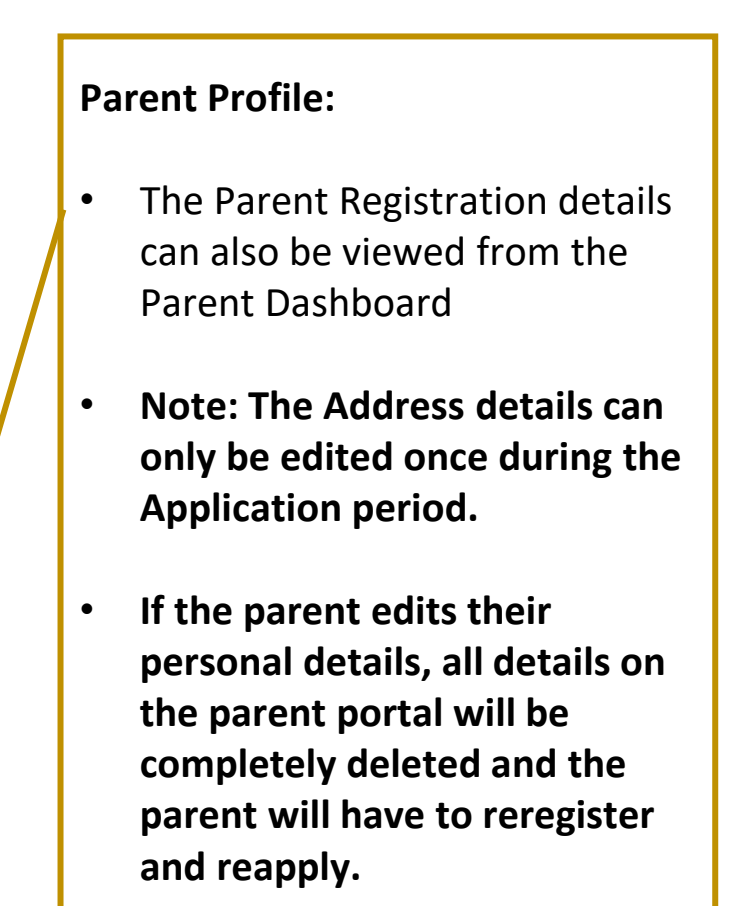

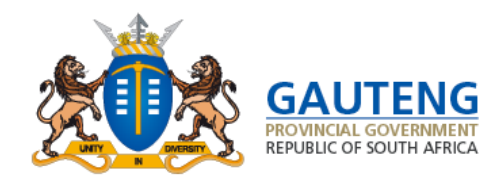

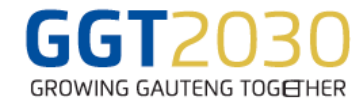

#### **DELETING AND RESTORING APPLICATIONS**

| Learner Details<br>Bohlale Mthombeni<br>1405170416085<br>Grade 1<br>Female | Schools applied to<br>Bafo Chiko Primary S<br>W/310888/01/210430/12<br>Enkangala Primary S<br>W/311043/01/210430/12                                                       | School (Awaiting Verification)<br>1554/408<br>Ichool (Awaiting Verification)<br>1556/391 | More learner options Use these options if they apply to you Update Remove |                |
|----------------------------------------------------------------------------|----------------------------------------------------------------------------------------------------|------------------------------------------------------------------------------------------|---------------------------------------------------------------------------|----------------|
|                                                                            | Apply +<br>You may apply up to 5 achools                                                                                                    | Pleas<br>conti<br>Ente                                                                   | se enter the OTP to confirm than nue with the change                      | it you want to |
| С<br>С                                                                     | Schools applied toBafo Chiko Primary School(Deleted ByW/310888/01/210430/121554/408(Deleted ByEnkangala Primary School(Deleted ByW/311043/01/210430/121556/391(Deleted By | Parent)<br>Parent)                                                                       | Cance                                                                     | OK             |

#### **Delete Application(s)**

Applications are deleted in 2 ways:

- 1. If a parent edits/updates the application details;
- 2. If the parent clicks the bin next to the school name that they no longer wish to continue applying to

During this stage the **parent will be asked to provide an OTP** to verify the change and the status of the application will be updated to "**Deleted by parent.**"

#### **Restore / Deleted Application(s)**

If the parent decides that the deleted application was a mistake, they have the option to **Restore that application** by clicking the **Restore** button. This will require the parent to confirm the restoration of the application through an OTP

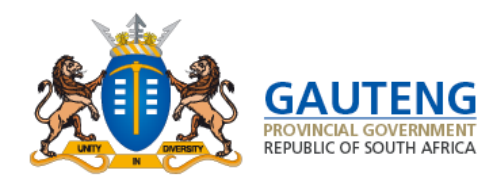

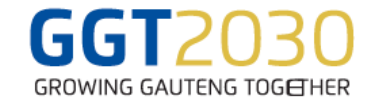

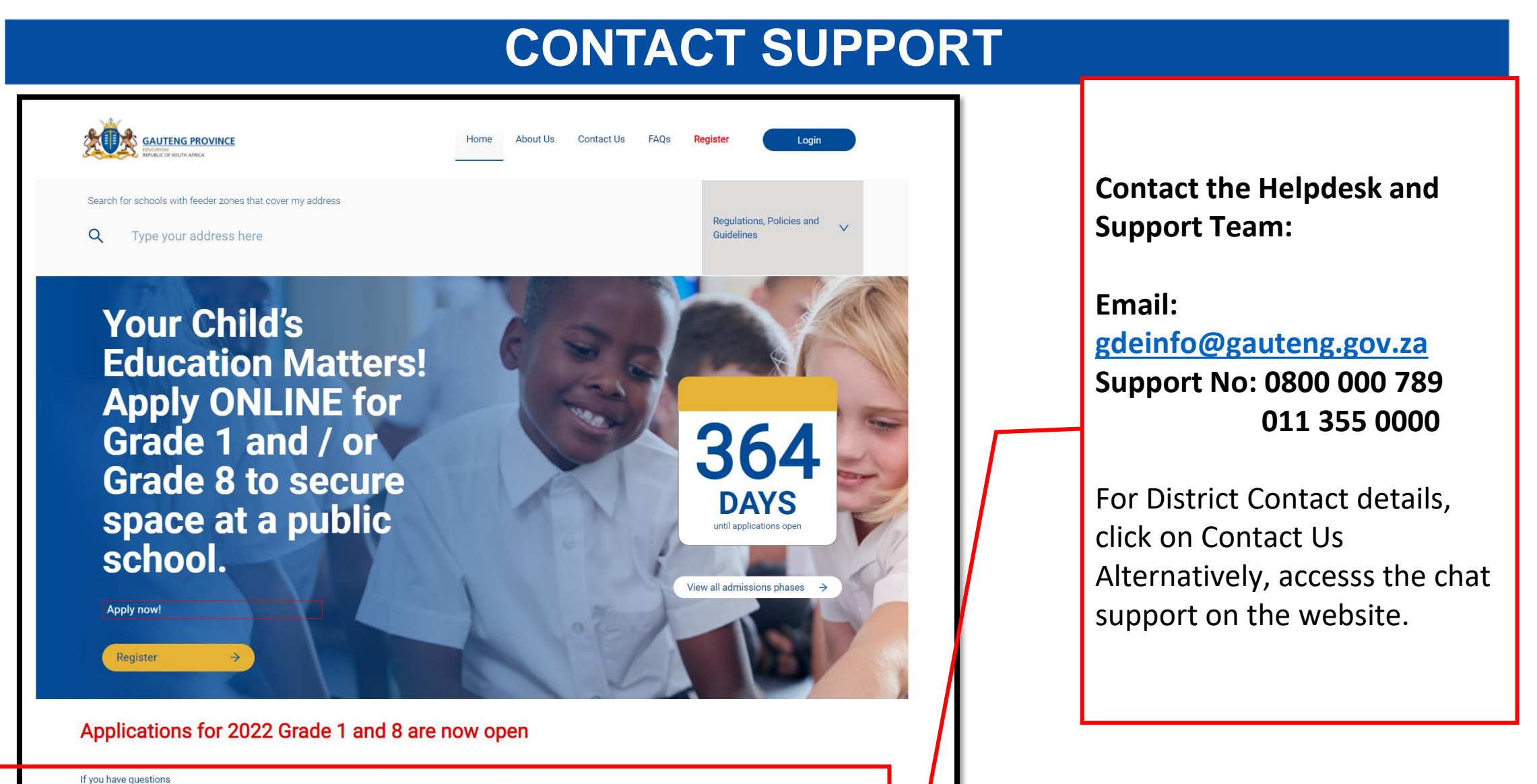

Email us at gdeinfo@gauteng.gov.za or Call us at 0800 000 789 | 011 355 0000